## <u>さわやかウォーキングWEBアプリの再ログインについて</u>

- ◆さわやかウォーキングWEBアプリのセキュリティ強化に 伴い、2024年4月Ⅰ日時点で<u>すべての会員様がログアウト</u> した状態となっております。
  - そのため、参加ポイントの取得や賞品交換の際は、 再度ログインが必要となります。
  - ご自身のログインID・パスワードをお確かめの上、 <u>再度ログインをお願いします</u>。
- ◆ログインID・パスワードをお忘れの場合は、 次ページの方法により、ID・パスワードの再設定を お願いします。

<u>再設定には会員番号が必要</u>となりますので、 会員番号がおわかりでない場合は、恐れ入りますが、 ゴール受付で新規カードをお受け取りください。 **JR東海** 

ログインID・パスワード変更方法

会員番号を確認します (再設定には会員番号の入力が必要です)

お手元の会員カードや、ご自身のメモなどで、会員番号をご確認ください。

## 2 ログインID・パスワード変更

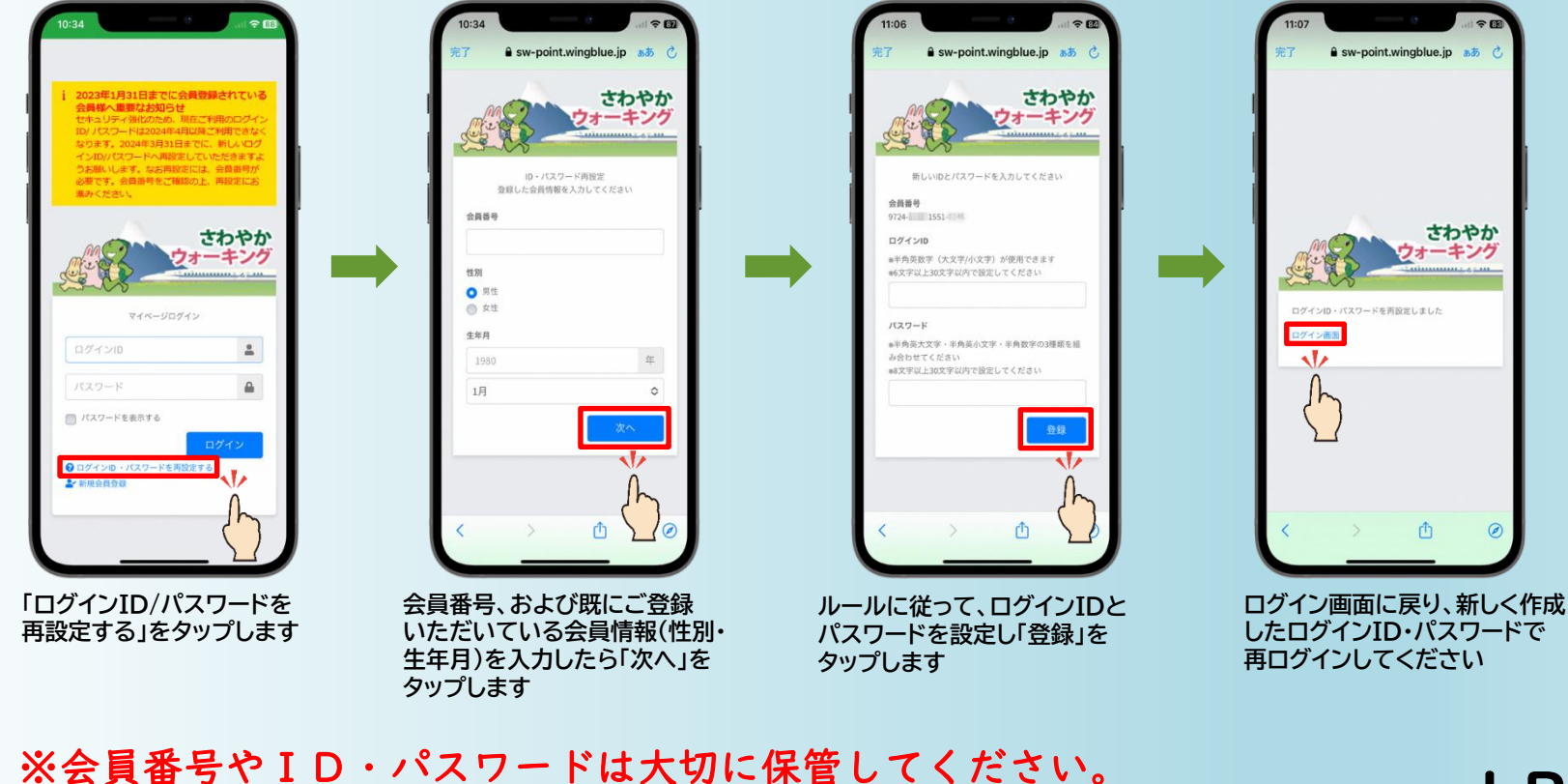

お忘れになると、賞品交換や参加履歴の確認ができなくなります。

J R 東海

※写真・イラストは、すべてイメージです。